## 电子表格 顺序倒序排序

# 示例效果 实现步骤 示例资源

#### 示例效果

在电子表格中对序号进行倒序显示,如图:

| 2 🕞 导出 🔒 |       |    |  |  |  |  |  |  |  |
|----------|-------|----|--|--|--|--|--|--|--|
| 发货区域     | 销售量   | 房号 |  |  |  |  |  |  |  |
| 东北       | 4973  | 6  |  |  |  |  |  |  |  |
| 华北       | 22206 | 5  |  |  |  |  |  |  |  |
| 华东       | 13518 | 4  |  |  |  |  |  |  |  |
| 华南       | 4686  | 3  |  |  |  |  |  |  |  |
| 华中       | 107   | 2  |  |  |  |  |  |  |  |
| 西北       | 592   | 1  |  |  |  |  |  |  |  |
| 西南       | 5210  | 0  |  |  |  |  |  |  |  |
|          |       |    |  |  |  |  |  |  |  |

#### 实现步骤

| 实现步骤         | 说明         |        |        |       |   |  |  |  |
|--------------|------------|--------|--------|-------|---|--|--|--|
| 1、新建电子<br>表格 | 创建的电子表格如图: |        |        |       |   |  |  |  |
|              |            | Α      | В      | С     | D |  |  |  |
|              | 1          |        |        |       |   |  |  |  |
|              | 2          | 发货区域   | 销售量    | 序号    |   |  |  |  |
|              | 3          | 〒-电子表格 | ▶析-电子表 | 格(数量) |   |  |  |  |
|              | 4          |        |        |       |   |  |  |  |
|              | 5          |        |        |       |   |  |  |  |

| 2、设置序号 | 在C3单元格中输入公式"=COUNTA(SSR_GetSubCells(A3))-SSR_GetIndex(A3)",如图:                                                                                                    |                                                                                                    |                                                                                                    |                                                                                                    |                                                                                                    |                                                |                                            |        |                                                                                                    |  |
|--------|----------------------------------------------------------------------------------------------------|----------------------------------------------------------------------------------------------------|----------------------------------------------------------------------------------------------------|----------------------------------------------------------------------------------------------------|----------------------------------------------------------------------------------------------------|------------------------------------------------|--------------------------------------------|--------|----------------------------------------------------------------------------------------------------|--|
|        | C3                                                                                                    |                                                                                                    |                                                                                                    |                                                                                                    |                                                                                                    |                                                |                                            |        |                                                                                                    |  |
|        | A<br>1<br>2 发货区域<br>3 fr-电子表格<br>4<br>5                                                                                                    | B<br>销售量                                                                                                    | C D                                                                                                    | E                                                                                                    | F                                                                                                    | G                                              | н                                          | l      |                                                                                                    |  |
|        | <ul> <li>公式说明如下:         <ol> <li>COUNTA(): 计算区域中非空单元格的个数。</li> <li>SSR_GetSubCells: 详情请参考 SSR_GetSubCells。</li> <li>SSR_GetIndex: 详情请参考 SSR_GetIndex。</li> <li>SSR_GetIndex: 详情请参考 SSR_GetIndex(A3)": 表示先计算A3单元格的数据总数,然后将总数减去当前数据<br/>在表格区域中的行数。</li> </ol> </li> </ul> |                                                                                                    |                                                                                                    |                                                                                                    |                                                                                                    |                                                |                                            |        |                                                                                                    |  |
|        |                                                                                                    | - 号"列放在"发<br>- □ □ □ □ □ □ □ □ □<br>- □ □ □ □ □ □ □ □<br>- □ □ □ □ □ □ □<br>- □ □ □ □ □ □ □<br>- □ □ □ □ □ □<br>- □ □ □ □ □ □ □<br>- □ □ □ □ □ □ □<br>- □ □ □ □ □ □ □<br>- □ □ □ □ □ □ □ □<br>- □ □ □ □ □ □ □ □<br>- □ □ □ □ □ □ □ □<br>- □ □ □ □ □ □ □ □<br>- □ □ □ □ □ □ □ □<br>- □ □ □ □ □ □ □ □<br>- □ □ □ □ □ □ □ □ □ □<br>- □ □ □ □ □ □ □ □ □ □<br>- □ □ □ □ □ □ □ □ □ □ □<br>- □ □ □ □ □ □ □ □ □ □ □<br>- □ □ □ □ □ □ □ □ □ □ □ □<br>- □ □ □ □ □ □ □ □ □ □ □ □ □ □<br>- □ □ □ □ □ □ □ □ □ □ □ □ □ □ □ □ □ □ □ | <ul> <li>次区域"列的左(</li> <li>○ ○ マ 开始</li> <li>③ ご 宏管理<br/>发布 ○ 页面设置</li> <li>○ 清空本地缓存</li> <li>○ 示空本地缓存</li> <li>○ 示空本地缓存</li> <li>○ 清空本地缓存</li> <li>○ 清空本地缓存</li> <li>○ 二、二、二、二、二、二、二、二、二、二、二、二、二、二、二、二、二、二、二、</li></ul> | <ul> <li>例, 则需指気</li> <li>插入 页面布局</li> <li>重改</li> <li>正算</li> <li>CetSubCells(B2</li> <li>E</li> </ul> | 定序号公式所<br>公式 数据<br>格(83 ・)<br>本<br>本<br>(83 ・)<br>(83 ・)<br>(83 ・)<br>(84 ・)<br>(84 ・)<br>( | 在的单元格<br>审阅 视图<br>履方向从上到下<br>据设置<br>点<br>x(B3) | 的左父格为・<br>安全 开发工<br>■ 插入<br>■ 電 区域・<br>J K | * 发货区域 | <ul> <li>"数据列字段所在的</li> <li>Smartbi</li> <li>引用参数</li> <li>参数用版</li> <li>参数常理</li> <li>M</li> </ul> |  |
| 3、保存查看 | 预览效果如图:<br>え □ 导出<br>发货区域                                                                                                    | 出る                                                                                                    | 序号                                                                                                    |                                                                                                    |                                                                                                    |                                                |                                            |        |                                                                                                    |  |
|        | 东北                                                                                                    | 4973                                                                                                    | 6                                                                                                    |                                                                                                    |                                                                                                    |                                                |                                            |        |                                                                                                    |  |
|        | 1<br>年北<br>- 化た                                                                                                    | 22206                                                                                                    | 5                                                                                                    |                                                                                                    |                                                                                                    |                                                |                                            |        |                                                                                                    |  |
|        | - 平乐<br>- 化南                                                                                                    | 13518                                                                                                    | 3                                                                                                    |                                                                                                    |                                                                                                    |                                                |                                            |        |                                                                                                    |  |
|        | 华中                                                                                                    | 107                                                                                                    | 2                                                                                                    |                                                                                                    |                                                                                                    |                                                |                                            |        |                                                                                                    |  |
|        | 西北                                                                                                    | 592                                                                                                    | 1                                                                                                    |                                                                                                    |                                                                                                    |                                                |                                            |        |                                                                                                    |  |
|        | 西南                                                                                                    | 5210                                                                                                    | 0                                                                                                    |                                                                                                    |                                                                                                    |                                                |                                            |        |                                                                                                    |  |
|        |                                                                                                    |                                                                                                    |                                                                                                    |                                                                                                    |                                                                                                    |                                                |                                            |        |                                                                                                    |  |

### 示例资源

顺序倒序排序.xml